#### ACES Login Information

First-time users only: Your default password will be the first two letters of your last name, IN CAPS, followed by your birthdate in MMDDYY format

#### **Official Transcript Requests**

Transcript requests are being processed daily, however, due to required validation of converted data, it may take more than 10 business days to process your request. Please contact your Enrollment Services/Admissions and Records Office if your request is not processed in 10 business days so that they may follow up on your request. Please **do not submit** another request, as this may further delay your transcript.

### Go to Website: https://aces.alamo.edu

Current Student – ACES

- 1. Log In to ACES
  - 2. Select the <u>"Student"</u> Link on the Left Panel
- Click <u>"Web Services"</u> (on the left side of page, under student Self Service)
- 4. Select "Student"
- 5. Select <u>"Student Records"</u>
- 6. Select <u>"Order Official Transcript"</u>
- 7. Select the <u>"here"</u> Link

| o j parchment                 |                                                                                                    | DASHBOARD                                 | ORDERS     | PROFILE 🔻 |
|-------------------------------|----------------------------------------------------------------------------------------------------|-------------------------------------------|------------|-----------|
|                               | Available Credentials                                                                                                    |                                           | CANCEL ×   |           |
| ALAMO<br>COLLEGES<br>DISTRICT | The following credentials are available from <b>Alamo</b><br>Start your order by selecting a credential listed belo<br>more later)                                                 | <b>Colleges Distr</b> i<br>ow (you can ad | ict.<br>Id |           |
| TRANSCRIPT                    | <b>Transcript</b><br>An academic transcript is a inventory of courses<br>that a learner has taken and the grades that they<br>earned in those courses during the academic<br>year. | Order                                     |            |           |
|                               | Select "ORDER"                                                                                                    |                                           |            |           |

# Former Students and Employees Log-in To ACES Instructions

- 1. If you remember your User ID and password, log-in to ACES in the spaces indicated in the Secure Access Box.
- 2. If you still cannot log-in to ACES, call the Help Desk at 210-485-0555.
- 3. Once you have signed in to ACES, click the link for Web Services located on the bottom left-hand side of the Home Tab page.

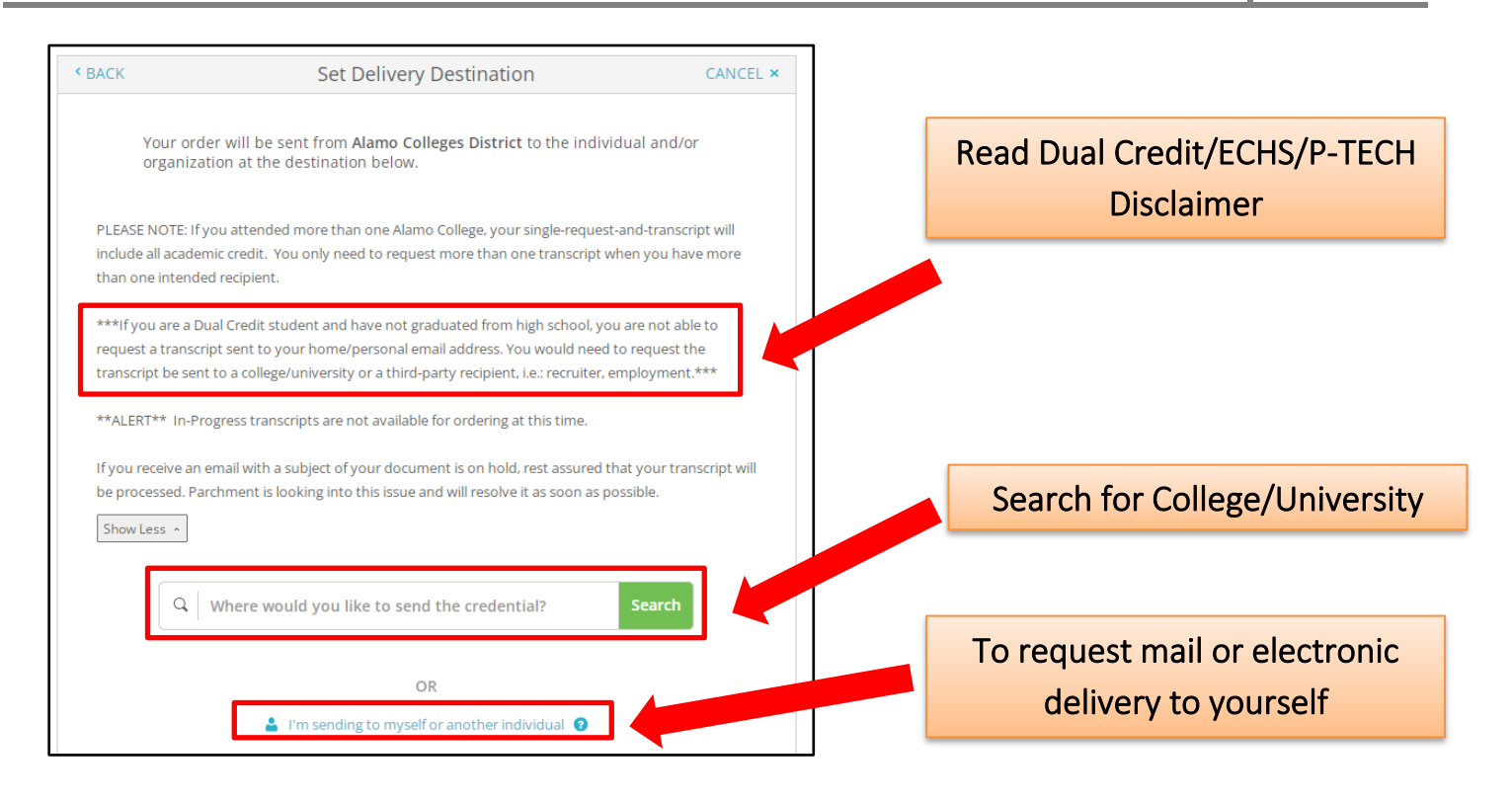

| SENDING TO YOURSELF                       |                                   |                                         |                   |  |
|-------------------------------------------|-----------------------------------|-----------------------------------------|-------------------|--|
| < BACK                                    | Set Delivery Destination          |                                         | CANCEL ×          |  |
| Your order will be<br>below. Select a del | sent from Alamo Colleges District | to the individual and/or organization a | t the destination |  |

## SENDING TO COLLEGE/UNIVERSITY

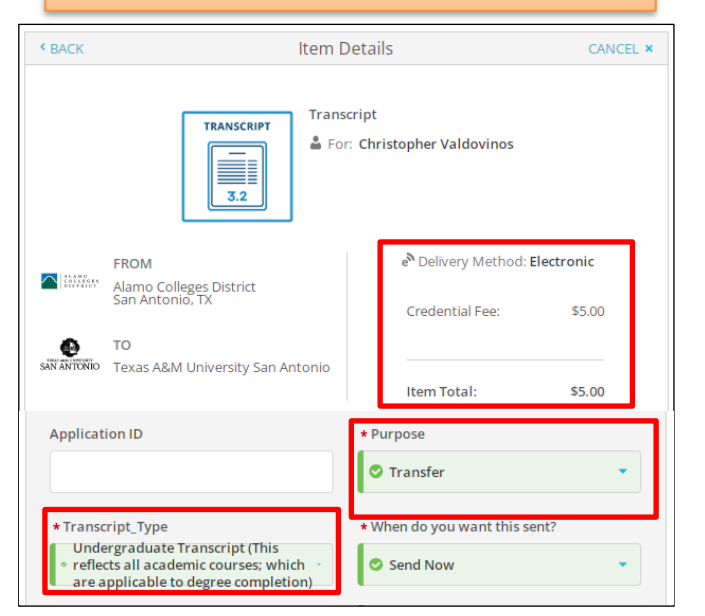

#### **SELECT DELIVERY DESTINATION**

**Electronic:** Will request email destination **Print & Mailed:** Will request home address information

#### **COMPLETE REQUIRED INFORMATION**

- Select Purpose
- Select Transcript Type
- Check Mark for Electronic Signature
- Select Continue until you reach
   "Payment Method"

### Non - Current Student

- ➢ Go to website: <u>https://secure.touchnet.com/C20015\_ustores/web/product\_detail.jsp?PRODUCTID=904</u>
- Fill out to request (\$5.00 Fee per transcript)

| Learner Account                                                                                                    |                                            |  |  |  |  |
|----------------------------------------------------------------------------------------------------|--------------------------------------------|--|--|--|--|
| Alamo Colleges District<br>2222 North Alamo, San Antonio, TX, 78215, US                                                                                                    |                                            |  |  |  |  |
| Ordering your own credentials<br>or academic records                                                                                                    | R<br>Ordering on behalf of<br>someone else |  |  |  |  |
| A MESSAGE FROM ALAMO COLLEGES DISTRICT<br>Welcome to Parchment. We're offering this service to make ordering transcripts easier for you. It's also<br>more efficient for your school, and will deliver your transcripts to the colleges you choose in the format<br>they prefer.<br>If you receive an email with a subject of your document is on hold, rest assured that your transcript will<br>be processed. Parchment is looking into this issue and will resolve it as soon as possible.<br>START HERE - ENTER YOUR EMAIL ADDRESS |                                            |  |  |  |  |
| * Email Continue                                                                                                    |                                            |  |  |  |  |
| All items marked with a red asterisk are required                                                                                                    |                                            |  |  |  |  |

# How to Request Official Transcript **2024**

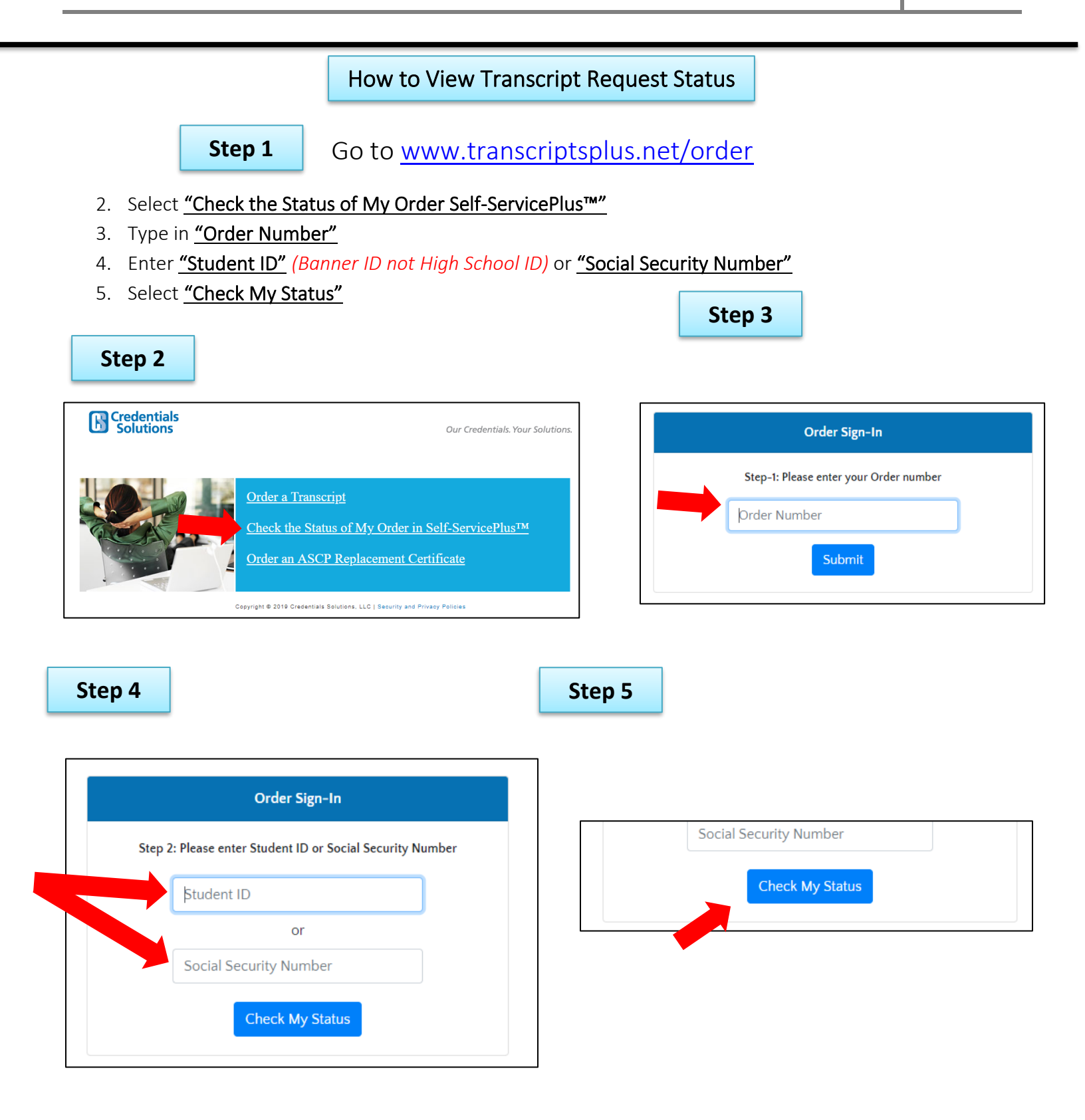